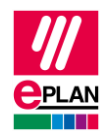

## TechTip: Finding and checking project changes via PLC data exchange in Eplan

1. An Eplan project with PLC items has been created.

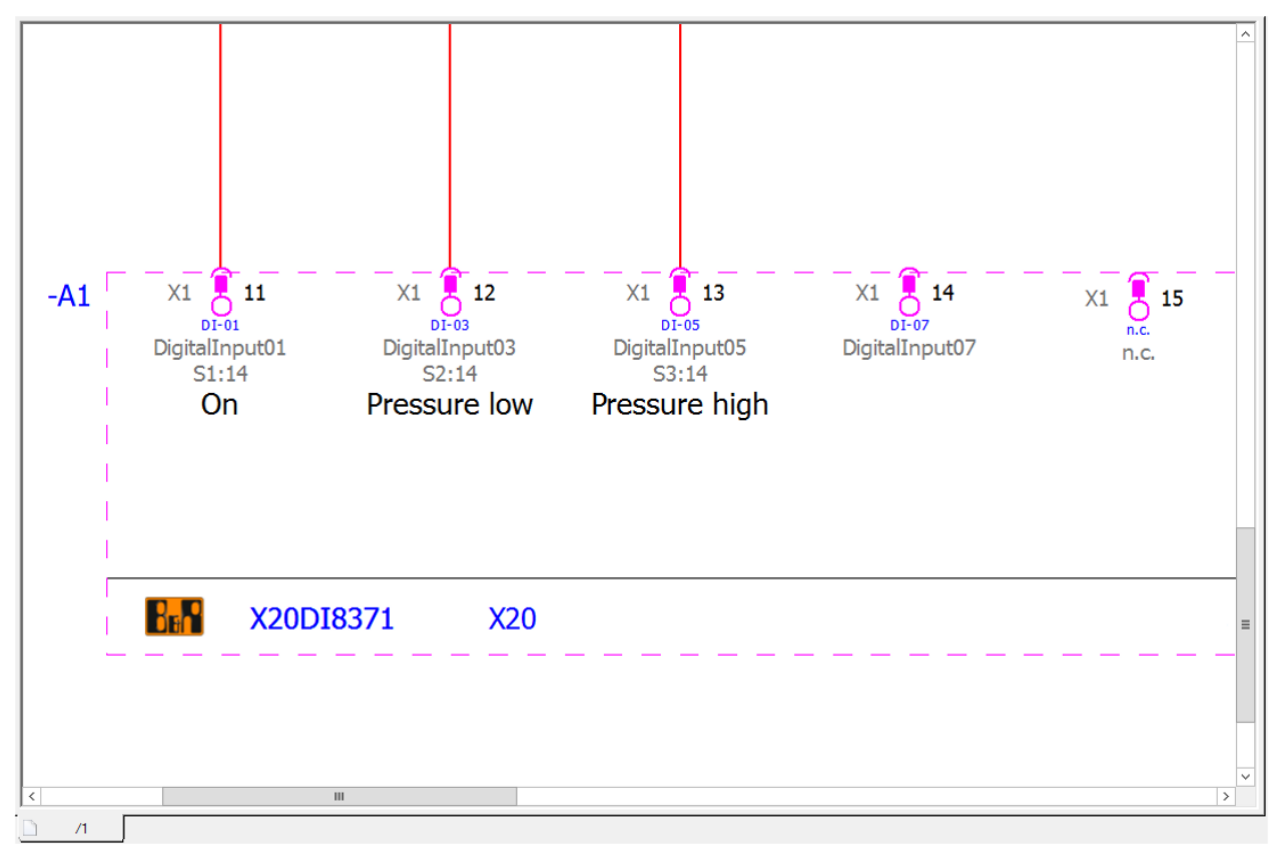

2. The PLC data are exported.

File > Export > Command group Project data > Project data > Command group PLC > PLC data

- The PLC project planner works on the data.
- If required, work can also be continued in Eplan.
- 3. After changes in the PLC program the data are returned.

The current state of the schematics and diagrams is stored as a reference.

File > Revision control > Command group Project > Property comparison > Generate reference project.

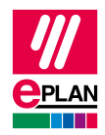

Now read in the PLC data.

File > Import > Command group Project data > Project data > Command group PLC > PLC data

4. Determine the changes automatically

File > Revision control > Command group Project > Property comparison > Compare projects.

What exactly is considered a change can be configured.

For example moving to other pages, etc.

5. Find and verify changes

File > Revision control > Command group Project > Property comparison > Show results of the project comparison.

You can navigate to the affected object by using the Go to project (graphic) popup menu item.

TechTip: Finding and checking project changes via PLC data exchange in Eplan Eplan Platform Version 2025 Status: 12. July 2024

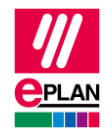

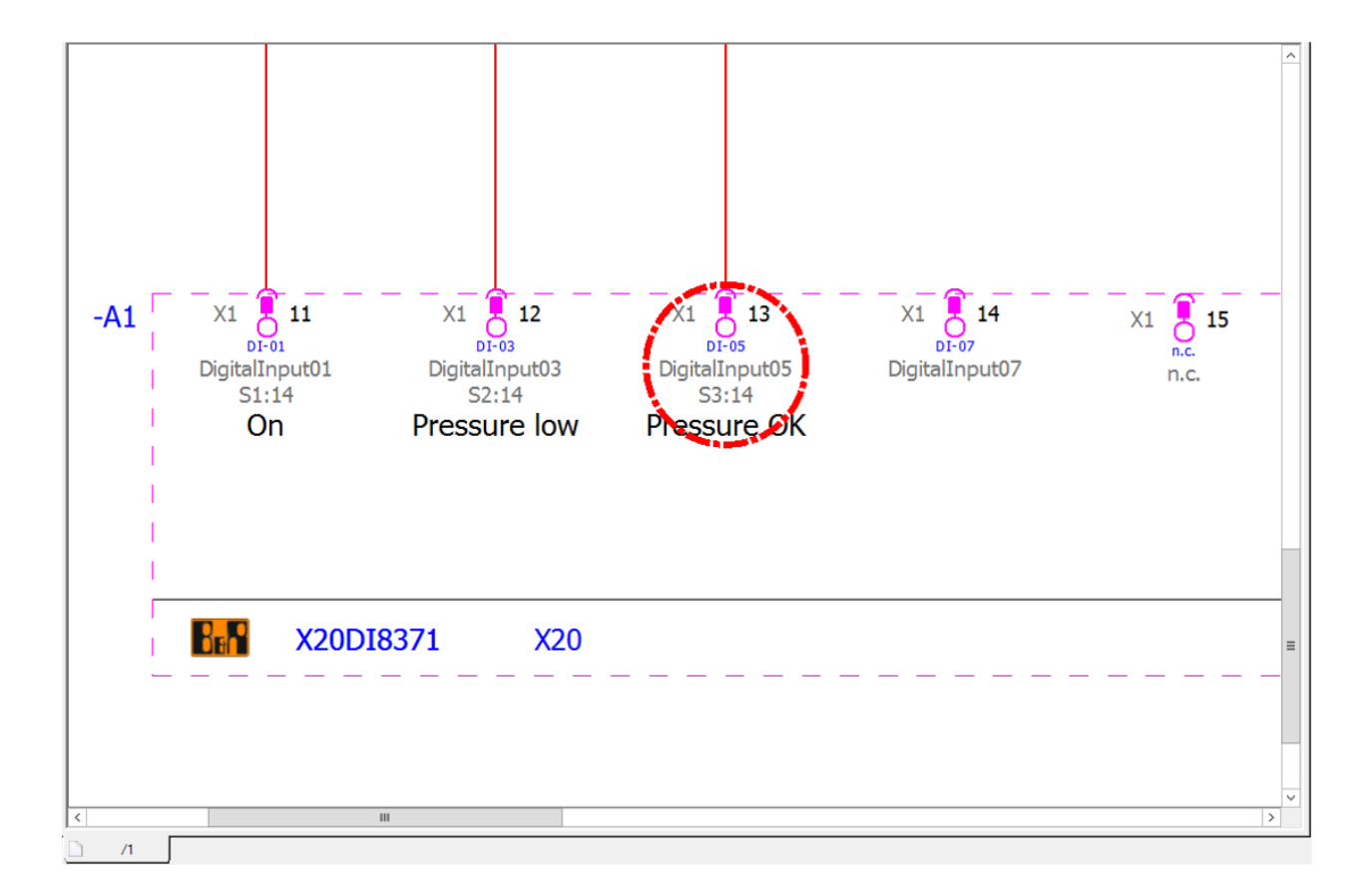